## パソコンが急に動かなくなった時の対処方法(アプリの終了)

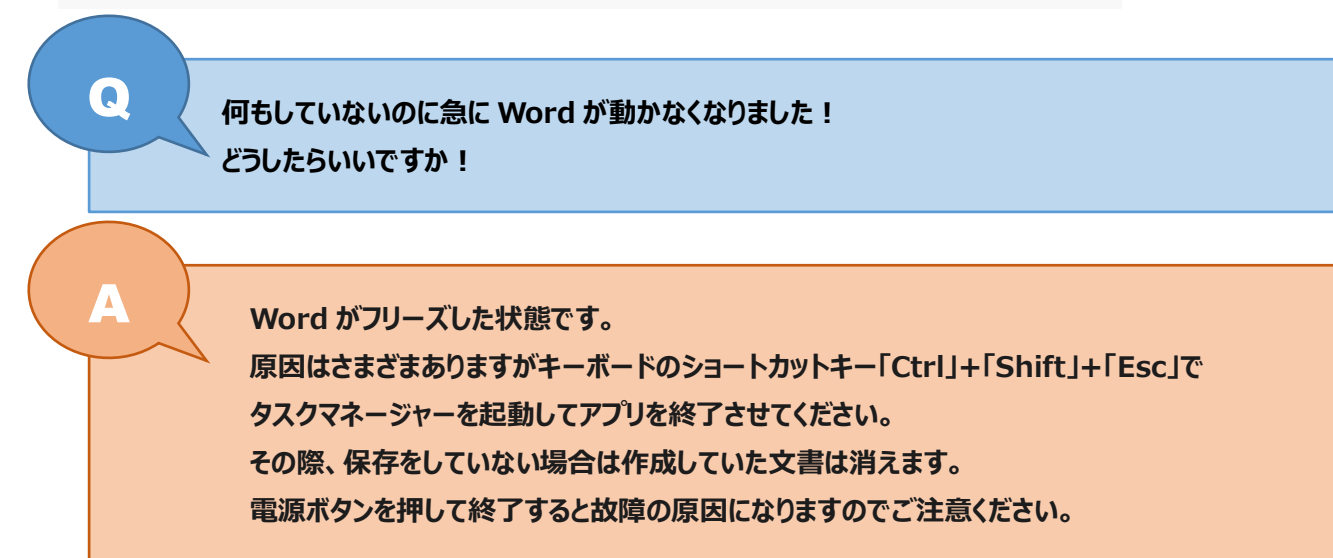

## 1.キーボードのショートカットキー「Ctrl」+「Shift」+「Esc」を押してタスクマネージャーを起動する

| 2 |                 |          |    |          |            |        |            |             |            |            |        |          |            |        |           |          |                    |              |        |        |          |               |                 |               |                |             |        |           |       |
|---|-----------------|----------|----|----------|------------|--------|------------|-------------|------------|------------|--------|----------|------------|--------|-----------|----------|--------------------|--------------|--------|--------|----------|---------------|-----------------|---------------|----------------|-------------|--------|-----------|-------|
|   | ESC             |          | l  | F1       | ) F2       |        | F3         |             | F4         | ) (        | Fő     | F6       | F          | 7      | F8        |          | F                  | 9            | )[F10  |        | F11      | F12           | Print<br>Screen | Scrol<br>Leox | Pause<br>Break |             | Ā      |           | 1     |
|   | 半典/<br>4典<br>夏9 | !<br>1 & |    | •<br>2.5 | <b>3</b> 2 | ž<br>b | 5 :<br>4 : |             | % ×<br>5 z | 8 2<br>6 2 | 8<br>8 | ч<br>7 Ф | (*<br>8 1¢ | )<br>9 | t<br>t    | オ<br>0 オ | 5                  | -<br>- 12    | ,<br>A | ~      | l<br>¥ - | Back<br>space | Inset           | Home          | PgUp           | Num<br>Lock |        | *         | _     |
|   | Tab<br>I        |          | ۹  | æ        | Ψτ         | E      | i<br>Li    | R           | •          | T<br>tP    | ۲      | ۴        | **         | ' к    | •         | 6        | P                  | ŧ            | • •    | }<br>1 | ·        | Enter         | Delate          | End           | PgDn           | 7<br>Home   | 8      | 9<br>PgUp | +     |
|   | Caps L<br>Stat  | ock      | ľ  | ۱<br>۳   | 5<br>2     |        | D<br>L     |             |            | а<br>а     |        | <        | _¥         | к,     | n]        | 5        | :                  | n            | *      | t      | 10       |               |                 |               |                | 4<br>←      | 5      | 6 †       |       |
|   | <> Shift        | :        |    | z ,      | ×          | ż      | C          | Ŧ           | ۲<br>ت     |            | z      | N<br>J   | M t        | ][     | : .<br>#2 | ۸.       | ā                  | 7 -<br>1 - 8 |        | ş      | \$       | Shift         |                 | 1             |                | 1<br>End    | 2<br>↓ | 3<br>PgDn | Enter |
|   | Ctrl            | ļ        | Fn |          | Ξ          | ^      | lit:       | <b>1</b> 83 | πiλ        |            |        |          |            |        | ŔŔ        | 120      | クカナ<br>6393<br>ーマチ |              | Alt    |        | 8        | Ctrl          | -               | Ļ             | +              | 0<br>Ins    |        | PgDn      |       |

キーボードの「Ctrl」キーと「Shift」キーと「Esc」キーを同時に押します。

※キーボード配列はメーカーによって異なります。

| ►<br>■   ⊇   =   = | 週協大学 │ DOKKYO UNIVE                                                                                                    | rsii×+             |                                                 |                         | - <u> </u>                                                                                                    |
|--------------------|----------------------------------------------------------------------------------------------------|--------------------|-------------------------------------------------|-------------------------|----------------------------------------------------------------------------------------------------|
| ファイル ホーム           | (←) → ♂ @                                                                                                    | 🛛 🔒 https://ww     | ww.dokkyo.ac.jp                                 | ⊠ ☆                     | II\ ⊡ ® =                                                                                                    |
| ← → ~ ↑ [          | Not State The America State The America State State S | ! Japan            |                                                 |                         |                                                                                                    |
| - D/wD 204         |                                                                                                    |                    |                                                 |                         | ^                                                                                                    |
| デジィック アクセ          | P 920 2≯-ジャ-                                                                                                    | – 🗆 X              | 絵のない絵本docx - Word                               |                         |                                                                                                    |
| 🖊 ダウンロード           | 😜 Firefox                                                                                                    |                    | ↓ 差し込み文書 校閲 表示 ♀ 実行したい作業を入力してください               | 影山裕野 94 共有              |                                                                                                    |
| 🔮 ドキュメント           | Google Chrome                                                                                                    |                    | Δ ≔ - Ξ - 〒- = = ☆ - ☆ メ あア亜 あア亜                | あア・ペート                  |                                                                                                    |
| 📰 ピクチャ             | Microsoft leams                                                                                                    |                    | 9 三 三 三 🗎 江 - 🏝 - 🛛                             | -ac 這換<br>見出し1 マ ▷ 選択 マ | 生涯学習・地域連携                                                                                                    |
| In 💻 PC            | Microsoft Word (32 CVP)                                                                                                    |                    | 「」 段落 「」 スタイル                                   | 5 編集 ^                  |                                                                                                    |
| 👝 TOSHIBA (E:)     |                                                                                                    |                    | 14 16 18 20 22 24 26 28 30 32 34 36 38 40 42 44 | 48 50                   | A AND A AND |
| 13 個の項目            |                                                                                                    |                    |                                                 |                         | 1 m                                                                                                    |
| Google Chrome 新    |                                                                                                    |                    |                                                 |                         | Y THE REAL PROPERTY AND                                                                                                    |
|                    |                                                                                                    |                    |                                                 |                         |                                                                                                    |
|                    |                                                                                                    |                    |                                                 |                         | and the second                                                                                                    |
| です。<br>Firefox 絵(  |                                                                                                    |                    |                                                 |                         |                                                                                                    |
|                    |                                                                                                    | タスクの終「匡」           | ンデルセン Hans Christian Andersen                   |                         |                                                                                                    |
| VE                 | 4                                                                                                    |                    |                                                 |                         |                                                                                                    |
| ach 크              | -<br>····································                                                                                                    | 奇源九郎訳↩             |                                                 |                         |                                                                                                    |
| Excel 2016         | °<br>_ ↓                                                                                                    |                    |                                                 |                         | The Cas                                                                                                    |
|                    | 3                                                                                                    | いしぎなことです! わた       | としは、なにかに深く心を動かされているときには、まるで両手と舌とた               | ) <sup>5</sup> ,        |                                                                                                    |
| W                  | 1/1 ページ 1445 文字 []2 日本語                                                                                                    | こののからたにのはり シの<br>语 |                                                 | - + 100%                | 1 2 2                                                                                                    |
| Word 2016          |                                                                                                    |                    |                                                 |                         |                                                                                                    |
|                    |                                                                                                    |                    |                                                 |                         |                                                                                                    |
|                    |                                                                                                    |                    |                                                 |                         | 45.57                                                                                                    |
|                    | e 🗖 🤹 🧿                                                                                                    | <u> </u>           |                                                 | 🔲 🐝 💟 📵 🤔 📟 🗘 🥼         | ξ Φ») Α 🛛 15:57<br>2020/05/28 📆                                                                                                    |

## 2.タスクマネージャーから動かないアプリを終了させる

フリーズしているアプリケーションは、赤い文字で「応答なし」と表示されています。

| 闷 ୨スク マネージャー            | _    |       | ×              |
|-------------------------|------|-------|----------------|
| 🍅 Firefox               |      |       |                |
| 🧿 Google Chrome         |      |       |                |
| 🗊 Microsoft Teams       |      |       |                |
| Wicrosoft Word (32 ビット) | 応答なし |       |                |
|                         |      |       |                |
|                         |      |       |                |
|                         |      |       |                |
|                         |      |       |                |
|                         |      |       |                |
|                         |      |       |                |
| ○ 詳細(D)                 |      | タスクの終 | {了( <u>E</u> ) |

「応答なし」になっているアプリケーションを選択して「タスクの終了(E)」をお押します。 アプリが反応しない場合は、終了に時間がかかっている状態です少し時間をおいてみてください。

○ 詳細(D) タスクの終了(E)

## 【便利ノート】

指示通りに実行をしても終了せず、パソコン自体も動かない場合はパソコンをシャットダウンしてやりなおしてください。

データはこまめに USB や外付け HDD に保存をしましょう。